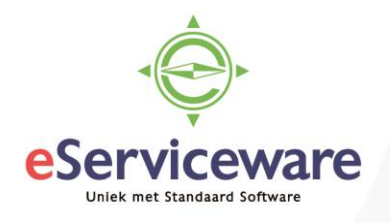

## Toevoegen e-mail handtekening of sjabloon

In deze procedure wordt uiteengezet hoe een persoonlijke handtekening en een e-mail sjabloon toegevoegd kan worden. E-mailsjablonen worden gebruikt bij het verzenden per mail van de diverse documenten (factuur, orderbevestiging) vanuit Visma.net.

Een persoonlijke handtekening in Visma.net wordt gekoppeld aan de inloggende gebruiker in het scherm **Gebruikersinstellingen** te bereiken via *Gebruikersinstellingen > Tabblad E-mailinstellingen*. In dit venster kan naast een persoonlijke handtekening ook een standaard e-mail account gekoppeld worden.

## Gebruikersinstellingen 🔺

| Algemene informatie E-mailinstelling        | Aangepast landenformaat           | Externe identiteiten | Standaard weergave |  |  |  |
|---------------------------------------------|-----------------------------------|----------------------|--------------------|--|--|--|
| Standaard-e-mail account:                   | ٩                                 |                      |                    |  |  |  |
| URL voo                                     | bare kalender<br>r synchronisatie |                      |                    |  |  |  |
| E-mailhandtekening gebruiker                |                                   |                      |                    |  |  |  |
| Nieuwe e-mails opnemen                      |                                   |                      |                    |  |  |  |
| Antwoorden en doorgestuurde e-mails opnemen |                                   |                      |                    |  |  |  |
| Visueel 👻 🕋 Paragraph                       | • B Z <u>U</u> • A                | • <u>/</u> • = •     |                    |  |  |  |

## Met vriendelijke groet,

Jos van Willegen

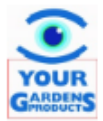

Your Garden Products Hoofdweg 80 3067 GH Rotterdam Nederland

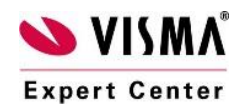

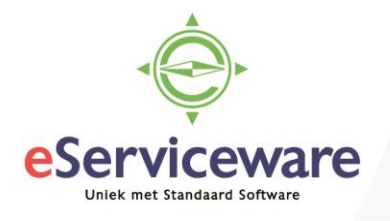

Afhankelijk van de e-mailsjablonen zal er behoefte zijn aan een persoonlijke handtekening (als er bijv. al een handtekening in het sjabloon staat). Een e-mailsjabloon is een standaard tekst die bij het automatisch en handmatig verzenden in de e-mail wordt geplaatst. Bij handmatig verzenden is de tekst nog aan te passen, bij automatisch verzenden niet. Het verschil tussen automatisch en handmatig verzenden is dat bij automatisch verzenden de verzend actie plaatsvindt vanuit de factuur, verkooporder of verzending via bijv. de onderstaande button.

| Facturen 🛒 | Fa | icture | n ★ |
|------------|----|--------|-----|
|------------|----|--------|-----|

|                    | -            | - K         | < >                 | Я        | Acties 🔻 | Rapporten 👻               | _      |
|--------------------|--------------|-------------|---------------------|----------|----------|---------------------------|--------|
| Soort:             | Factuur 👻    | * Debite    | eur: 200            | 02 - Gra | Voorraa  | d bijwerken               | Vrijge |
| Referentienr.:     | 000130 P     | * Locati    | e: PRI              | MAIR -   | Vrijgeve | n                         | Belas  |
| Status:            | Open         | Valuta      | EUF                 | ł        | Krediets | top opheffen              | Saldo  |
|                    | Blokkeren    | * Voorw     | vaarden: 03 -       | Bet.krt  | Creditca | ardbetaling innen         | Bedra  |
|                    | Kredietstop  | * Verval    | Idatum: 12-1        | 0-2016   | Factuur  | e-mailen                  | Betali |
| * Datum:           | 28-9-2016    | * Datum     | n bet.korting: 28-9 | -2016    | Herbere  | ken prijzen               |        |
| * Boekingsperiode: | 09-2016      | Factur      | urtekst:            |          | Afboekii | ng                        |        |
| Debiteurorder:     |              |             |                     |          | Grootbo  | ekbatch corrigeren        |        |
| Documentgegevens   | Btw-gegevens | Provisies   | Vrachtgegevens      | s Fin    | Naar Au  | tolnvoice verzenden       | e Fact |
| c + 🖉              | X Orde       | r toevoegen | Planning wee        | rgeven   | Factuurs | status opvragen           |        |
|                    |              |             |                     |          | Antileat | One chaile in a terror of | -      |

## Handmatig verzenden van een document geschiedt vanuit het afdrukvoorbeeld.

| Factuur Nederlands 🔺 |                    |
|----------------------|--------------------|
| C                    |                    |
| PX.ReportViewer.axd  |                    |
|                      | YOUR<br>GABBERS    |
|                      | De Koning B.V.     |
|                      | Stadhouderslaan 17 |

Welk e-mailsjabloon gebruikt wordt bij het verzenden van het document wordt bepaald door de instellingen bij de debiteur of crediteur. Bij de stamgegevens in het tabblad 'Instellingen mailing' is te vinden welke sjablonen actief zijn voor de debiteur of crediteur.

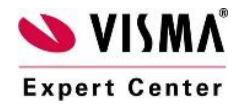

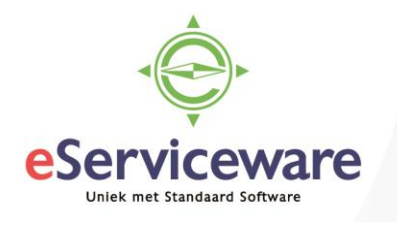

| Debiteuren 🔺           |                   |                       |                |                |                 |                 |                |                   |
|------------------------|-------------------|-----------------------|----------------|----------------|-----------------|-----------------|----------------|-------------------|
| - + I                  |                   | К < >                 | >  Actie       | Analyse        | es 🔻 Rapporten  | •               |                |                   |
| * Debiteur:            | 20001             | Q                     | Status:        | Actief         | ▼ Saldo:        |                 | 30             | .550,19           |
| * Naam debiteur:       | De Koning B.V.    |                       |                |                | Saldo voo       | ruitbet.:       | -3             | .690,70           |
| Algemene informatie Fa | ctuurinstellingen | Leveringsinstellingen | Locaties I     | Betaalmethoden | Contactpersonen | Verkopers       | Kenmerken      | Activiteiten Groc |
| Mailings               |                   |                       |                |                |                 |                 |                |                   |
| c + ×   +              | → X               |                       |                |                |                 |                 |                |                   |
| Adressen               | Vestiging         |                       | E-mail account | Rapport        | Meldingsja      | bloon           |                | Forma             |
| > CCEXPIRENOTE         |                   |                       |                |                | CCARDEX         | PIRATION        |                | r i               |
| DUNNINGLETTER          |                   |                       |                | AR.66.10.5S    | DunningLe       | etterNotificati | onNL           | Pdf               |
| INVOICE                |                   |                       |                | AR.64.10.5S    | InvoiceNot      | tificationNL    |                | Pdf               |
| PICK LIST              |                   |                       |                | SO.64.40.00    |                 |                 |                | Pdf               |
| QUOTE                  |                   |                       |                | SO.64.10.1S    | Quotation       | NotificationNI  | L              | Pdf               |
| SALES ORDER            |                   |                       |                | SO.64.11.1S    | SalesOrde       | rNotification   | NL             | Pdf               |
| SHIPMENT               |                   |                       |                | SO.64.20.0S    | Shipment        | Confirmation    | NotificationNL | Pdf               |
| SO INVOICE             |                   |                       |                | SO.64.20.00    | InvoiceNot      | ification       |                | Pdf               |
| STATEMENTMC            |                   |                       |                | AR.64.20.5S    | Statement       | NotificationN   | L              | Pdf               |
|                        |                   |                       |                |                |                 |                 |                |                   |

Het aanpassen van de sjablonen geschiedt in het venster **Meldingsjablonen** te bereiken via *Configuratie > E-mail > Configuratie > Beheer > Meldingsjablonen*. In dit venster kunnen de sjablonen geopend en bewerkt worden. In het veld 'Melding' dient het juiste sjabloon geselecteerd te worden waarna het vervolgens mogelijk is deze aan te passen.

| Meldingsjablo | onen 🔺                    |                                  |             |                                              |
|---------------|---------------------------|----------------------------------|-------------|----------------------------------------------|
|               | • • • • •                 | > >                              |             |                                              |
| * Melding:    | DunningLetterNotification | Q                                | * Scherm:   | Aanmaningen afdrukken/vrijgev $\epsilon  ho$ |
| Van:          |                           | م                                |             |                                              |
| Naar:         |                           | م                                |             |                                              |
| Cc:           |                           | م                                |             |                                              |
| Bcc:          |                           | م                                |             |                                              |
| Onderwerp:    | Open items                |                                  |             | ٩                                            |
| Visueel 👻 🖌 🖛 | 🔿 Paragraph 🔻 B           | <i>I</i> <u>u</u> •   <u>A</u> • | 🖉 🔹 📰 🔹   🛔 | 🗄 🛱 🛱 🏠   Invoegen                           |

Dear ((contact.Salutation)).

This is an automatic email to notify you that you have a past due payment due on your account. You will find a copy of the past due statement attached to this email. We appreciate your help in getting this paid promptly.

If you have any questions, please don't hesitate to contact us at ((DefaultCompanyContact.EMail)).

Thank you for choosing ((DefaultCompanyContact.FullName)).

In het sjabloon is het ook mogelijk een standaard mailadres te koppelen waarvan de melding verzonden wordt alsook een CC of BCC adres vast te leggen.

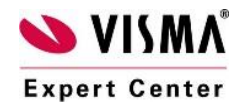